How to track a package delivered to your department office from Receiving or Mailroom.

Go to: <u>https://www.witsapi.net/CSUS/web/</u> Sign in using user name: **Searcher** 

Password: **Searcher** (Password is case-sensitive)

Select Receiving from the dropdown box Click Change function

|    |              |                    | 8 |
|----|--------------|--------------------|---|
| ←→ | Chang        | e Function         |   |
|    | Function(s): | Receiving <b>*</b> |   |
|    | Change       | Function           |   |

Click the search option in the upper left had corner

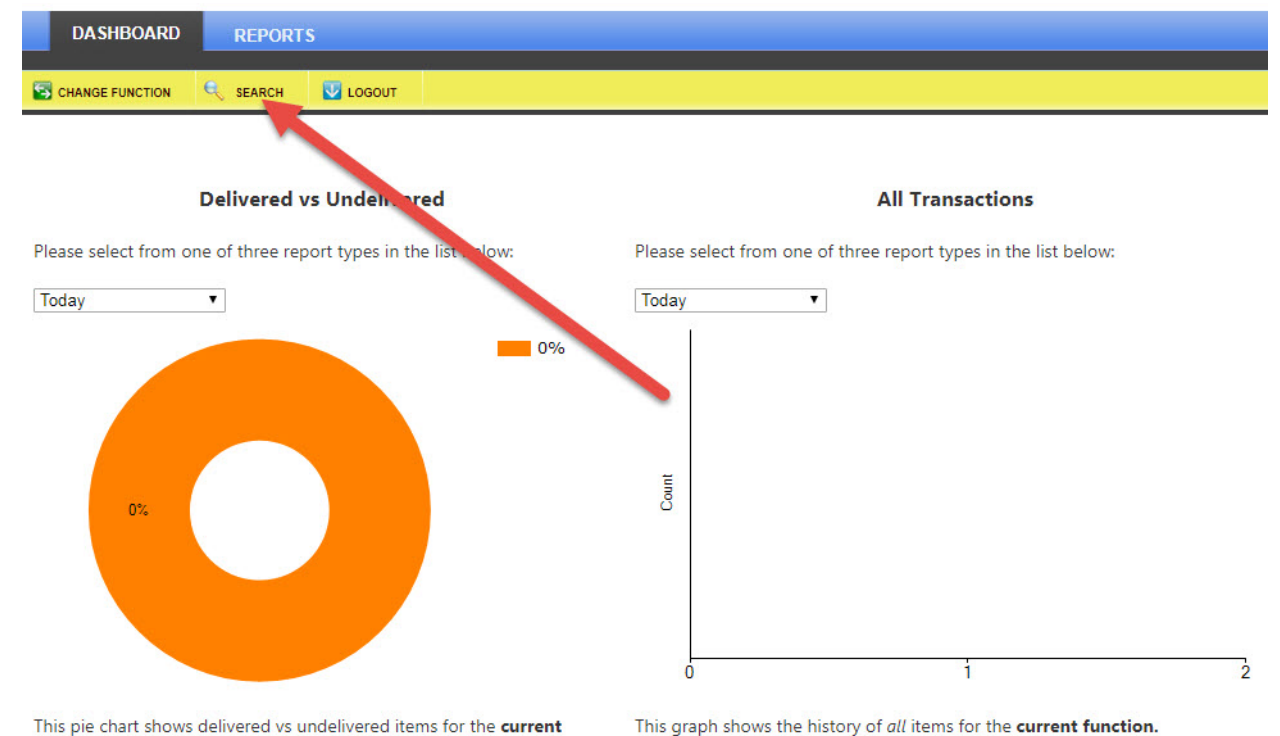

function. These are current items and not the items' history.

Enter your Tracking Number into the Tracking Number field Click "All" in the date field.

Note: (If you select the Date range first hit enter after keying in your tracking number to begin the search)

| Search Parameters |              |         |
|-------------------|--------------|---------|
| General           |              | ~       |
| Tracking Number   | 464369182613 |         |
| Date              |              |         |
| 💽 All 🔘 Today 🤇   | Cust         |         |
| Start             |              |         |
| End Date          | E            | <u></u> |
| Package           | 100 B        | ¥       |
| Person & Location |              | ~       |
| Custom            |              | ×.      |

Click the white drop down arrow next to your Tracking number to display your tracking Information

| Search Parameters            |   | Tracking Number      |          |            |           |           | Delivered | Time Added          | - |
|------------------------------|---|----------------------|----------|------------|-----------|-----------|-----------|---------------------|---|
| General                      | - | 464369182613         |          |            |           |           | 4         | 5/8/2019 9:35:56 AM | = |
| Tracking Number 464369182613 |   | Turalium Information | Item     | Datail Dh. | temple    |           |           |                     |   |
| Date                         |   | Tracking Information | \ ttem t |            | otographs |           |           |                     |   |
| All O Today O Custom         |   | Time                 | User     | Action     | Function  | Signature | Lo        | ame or Details      |   |
| Start Date                   |   |                      |          |            |           | CM        |           |                     |   |
| End Date                     |   | 5/8/1 19 9:35:56 AM  | Jglisan  | Signature  | Receiving |           |           |                     |   |
| Package                      |   |                      |          |            |           | -         | -         |                     |   |
| Person & Location            |   | 5/8/2019 . 35:56 AM  | Jglisan  | Note       | Receiving |           |           | C. Marolla          | a |
| Custom                       |   | 5/8/2019 9:3 56 AM   | Jglisan  | Delivered  | Receiving |           |           |                     |   |
|                              |   | 5/8/2019 9:34:12 AM  | Jglisan  | Input      | Receiving |           | Pro       | esidents<br>fice    |   |
|                              |   |                      |          |            |           |           | 1         |                     |   |
| Clear                        |   | 4                    |          |            |           | 1         | 2         | 3                   | Þ |

8

Important Tracking Information will show:

- 1. Signature of recipient
- 2. Location of delivery
- 3. First initial and last name of who signed for the delivery